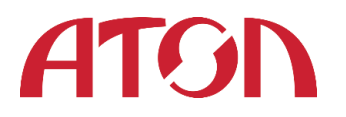

# АТОЛ Онлайн

Руководство пользователя

Листов 31

Версия 1.7

© 2017 АТОЛ

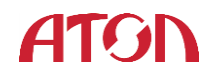

# Версии документа

| Версия | Дата       | Предмет изменения                      | Автор           |
|--------|------------|----------------------------------------|-----------------|
| 1.0    | 15.05.2017 | Создание документа                     | Бежиашвили М.З. |
|        |            |                                        | Паскарь М.Д.    |
| 1.6    | 24.05.2017 | Внесены изменения в шаг 1 «Добавление  | Бежиашвили М.З. |
|        |            | юридического лица» и в шаг 2           |                 |
|        |            | «Добавление магазина и калькулятор     |                 |
|        |            | ККТ»                                   |                 |
| 1.7    | 07.06.2017 | В разделе «Регистрация ККТ в ОФД»      | Бежиашвили М.З. |
|        |            | добавлена информация о коде активации. |                 |
|        |            | В разделе «Авторизация» добавлена      |                 |
|        |            | инструкция по скачиванию руководства   |                 |
|        |            | пользователя.                          |                 |
|        |            | В раздел «Добавление юридического      |                 |
|        |            | лица» добавлена информация по          |                 |
|        |            | скачиванию текста оферты и приложений. |                 |

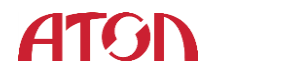

| Оглавление                                                                |          |
|---------------------------------------------------------------------------|----------|
| ОБ ЭТОМ РУКОВОДСТВЕ                                                       | 5        |
| ОСНОВНЫЕ ТЕРМИНЫ                                                          | 6        |
| ПРОЦЕСС ПОДКЛЮЧЕНИЯ ККТ                                                   | 7        |
| РЕГИСТРАЦИЯ В СЕРВИСЕ «АТОЛ ОНЛАЙН»                                       | 8        |
| АВТОРИЗАЦИЯ В СЕРВИСЕ «АТОЛ ОНЛАЙН»                                       | 10       |
| ВОССТАНОВЛЕНИЕ ПАРОЛЯ В СЕРВИСЕ «АТОЛ ОНЛАЙН»                             | 11       |
| ШАГ 1. ДОБАВЛЕНИЕ ЮРИДИЧЕСКОГО ЛИЦА                                       | 12       |
| ШАГ 2. ДОБАВЛЕНИЕ МАГАЗИНА И КАЛЬКУЛЯТОР ККТ                              | 16       |
| ШАГ З. ЗАКЛЮЧЕНИЕ ДОГОВОРА С ОФД                                          | 18       |
| ШАГ 4. РАСЧЕТ СТОИМОСТИ ВЫБРАННЫХ УСЛУГ И ПОПОЛНЕНИЕ СЧЕТА                | 19       |
| Расчёт стоимости                                                          | 19       |
| Скачивание счёта                                                          | 21       |
| Формирование УПД на услуги                                                | 21       |
| Формирование УПД на покупку ФН                                            | 22       |
| Формирование документов на передачу ФН на ответственное хранение в АТОЛ ( | Энлайн и |
| ПРЕДОСТАВЛЕНИЕ ККТ В АРЕНДУ                                               | 23       |
| ШАГ 5. РЕГИСТРАЦИИ ККТ В ФНС                                              | 23       |
| Формирование заявки на регистрацию ККТ                                    | 23       |
| ФОРМАТ ФАЙЛА ЗАЯВЛЕНИЯ ДЛЯ ПАКЕТНОЙ РЕГИСТРАЦИИ ККТ НА САЙТЕ ФНС          | 24       |
| Подача заявления на пакетную регистрацию ККТ на сайте ФНС                 | 25       |
| Получение КЭП                                                             | 26       |
| Выбор офиса получения КЭП                                                 | 27       |
| Получение РНМ ККТ на сайте ФНС                                            | 27       |
| ШАГ 6. ЗАГРУЗКА ФАЙЛА С РНМ ККТ В АТОЛ ОНЛАЙН                             | 27       |
| ФОРМИРОВАНИЕ ЗАЯВКИ НА АКТИВАЦИЮ ФН ККТ                                   |          |
| ВЫГРУЗКА ФАЙЛОВ ОТЧЕТОВ ОБ АКТИВАЦИИ ФН ККТ                               | 29       |
| ЗАГРУЗКА ФАЙЛА ОТЧЕТОВ НА САЙТ ФНС                                        | 30       |
| ПОЛУЧЕНИЕ ФАЙЛА РЕЗУЛЬТАТОВ РЕГИСТРАЦИИ В ФНС                             | 30       |
| ЗАГРУЗКА РЕЗУЛЬТАТОВ РЕГИСТРАЦИИ В АТОЛ ОНЛАЙН                            | 30       |
| РЕГИСТРАЦИЯ ККТ В ОФД                                                     | 30       |
| НАСТРОЙКИ ДЛЯ CMS                                                         | 30       |

# Список иллюстраций

| Рисунок 1 Процесс подключения ККТ                            | 7  |
|--------------------------------------------------------------|----|
| Рисунок 2 Регистрация                                        | 8  |
| Рисунок 3 Форма ввода кода подтверждения                     | 9  |
| Рисунок 4 Уведомление об успешной регистрации                | 9  |
| Рисунок 5 Первый вход в сервис. Руководство пользователя     | 10 |
| Рисунок 6 Инструкция пользователя                            | 10 |
| Рисунок 7 Авторизация                                        | 10 |
| Рисунок 8 Восстановление пароля                              | 12 |
| Рисунок 9 Новый пароль                                       | 12 |
| Рисунок 10 Добавление компании                               | 13 |
| Рисунок 11 Система налогообложения                           | 13 |
| Рисунок 12 Оферта                                            | 14 |
| Рисунок 13 Скачивание текста оферты                          | 15 |
| Рисунок 14 Ввод данных договора АТОЛ                         | 15 |
| Рисунок 15 Шаблон договора                                   | 16 |
| Рисунок 16 Добавление магазина и расчет ККТ                  | 17 |
| Рисунок 17 Добавленные магазины                              |    |
| Рисунок 18 Есть договор с ОФД                                |    |
| Рисунок 19 Заключить договор с ОФД                           | 19 |
| Рисунок 20 Расчёт стоимости                                  | 19 |
| Рисунок 21 Срок предоставления счёта                         | 20 |
| Рисунок 22 Заявка на прикрепление ККТ                        | 20 |
| Рисунок 23 Счёт на оплату                                    | 21 |
| Рисунок 24 Универсальный передаточный документ на услуги     | 22 |
| Рисунок 25 Универсальный передаточный документ на покупку ФН | 22 |
| Рисунок 26 Акт передачи ФН и предоставление ККТ в аренду     | 23 |
| Рисунок 27 ККТ прикреплены к магазину                        | 24 |
| Рисунок 28 Продолжить регистрацию                            | 24 |
| Рисунок 29 Автоматическая загрузка РНМ                       | 27 |
| Рисунок 30 Ручное присвоение РНМ                             |    |
| Рисунок 31 Формирование заявки на активацию ФН ККТ           |    |
| Рисунок 32 Отчет о регистрации                               | 29 |
|                                                              |    |

# Об этом руководстве

Настоящий документ является руководством пользователя сервиса «АТОЛ Онлайн» и содержит описание его интерфейсов, функций и возможностей.

АТОЛ Онлайн – это облачный сервис, который предоставляет:

возможность взять онлайн кассу в аренду с целью соответствия требованиям 54-ФЗ
 для регистрации расчетов с использованием электронного средства платежа в сети
 Интернет;

• гарантированное формирование фискальных документов в кассе в момент расчета и осуществление их отправки в ОФД;

• размещение арендуемых касс с фискальными накопителями в центре обработки данных;

• помощь в регистрации касс в ФНС;

• полноценное техническое сопровождение и гарантию полной работоспособности и энергонезависимости касс и доступ в Интернет в режиме 24/7/365;

 программное обеспечение сервиса, которое позволяет удаленно подключаться к кассе, принимая информацию из CMS-системы интернет-магазина или платежного сервиса, необходимую для формирования чеков;

• управление функционалом открытия и закрытия кассовых смен в автоматическом режиме;

• равномерное распределение, управление и контроль очереди входящих запросов на формирование фискального чека в моменты пиковых нагрузок на все арендованные кассы, что позволяет в случае большого кол-ва транзакций в магазине или онлайн сервисе гарантированно формировать чек и отправлять его покупателю в момент совершения платежа;

 личный кабинет пользователя, который дает возможность подключиться к сервису, управлять услугой, видеть различную статистику по кассам, получить необходимую информацию для регистрации кассы в ФНС.

# Основные термины

- ИНН идентификационный номер налогоплательщика.
- ККТ контрольно-кассовая техника.
- КПК криптографический проверочный код.
- КПП код причины постановки на учет.

КЭП – квалифицированная электронная подпись.

ЛК АТОЛ Онлайн – личный кабинет клиента на сайте сервиса «АТОЛ Онлайн».

ЛК ОФД – личный кабинет юридического лица на сайте ОФД.

ЛК ФНС – личный кабинет налогоплательщика на сайте ФНС.

ОГРН – основной государственный регистрационный номер.

ОФД – Оператор Фискальных Данных.

РНМ – регистрационный номер машины.

СНИЛС – страховой номер индивидуального лицевого счёта.

УПД – универсальный подтверждающий документ.

УЦ – удостоверяющий центр.

ФН – фискальный накопитель.

ФНС – Федеральная Налоговая Служба.

ЭЦП – электронно-цифровая подпись.

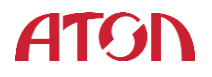

# Процесс подключения ККТ

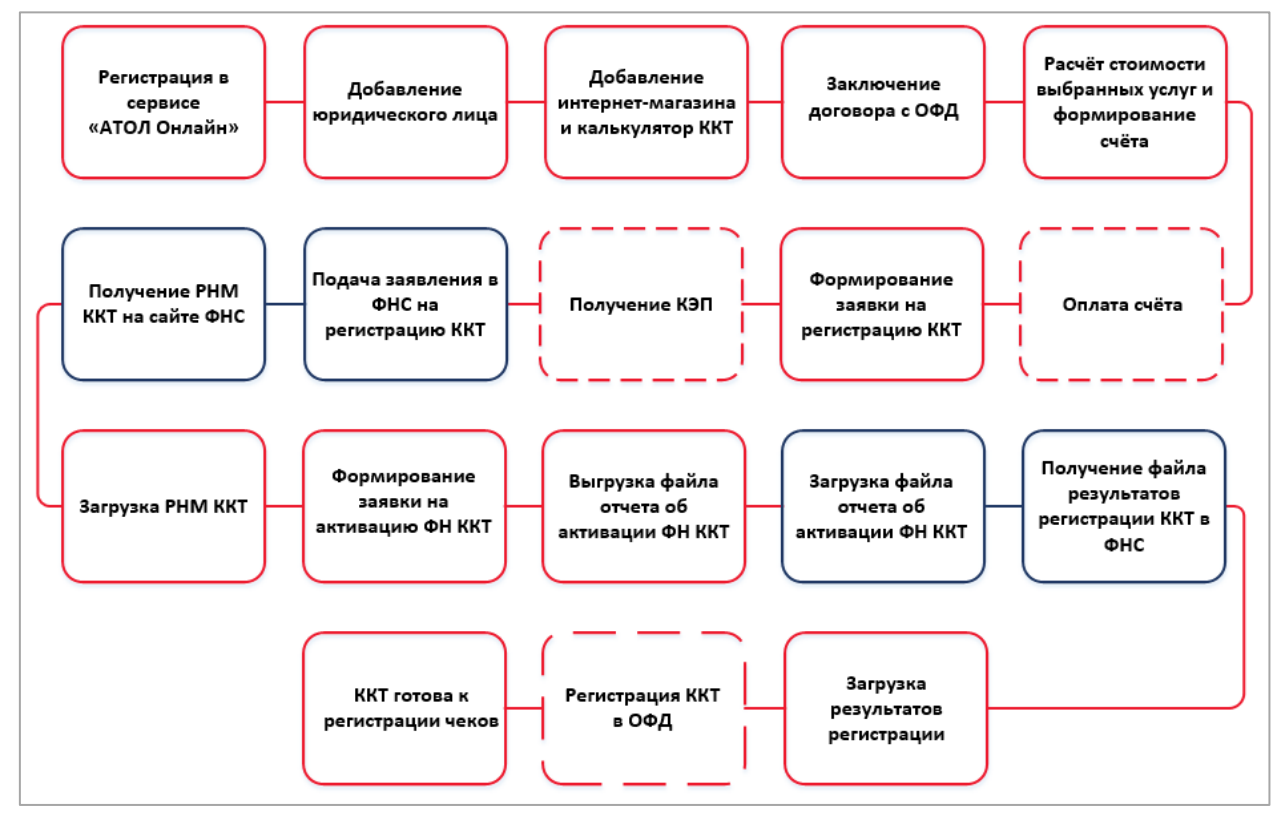

Рисунок 1 Процесс подключения ККТ

Обозначения:

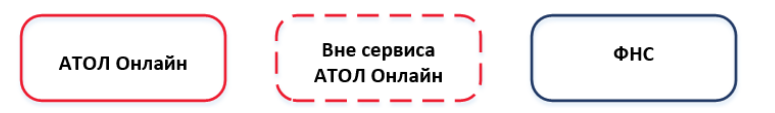

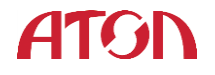

# Регистрация в сервисе «АТОЛ Онлайн»

Для регистрации в сервисе «АТОЛ Онлайн» необходимо выполнить следующую последовательность действий:

- 1. В адресной строке интернет-браузера ввести адрес сервиса <u>http://online.atol.ru/</u>
- 2. Открыть форму регистрации клиента.

|             | Регистраци           | 1Я  |
|-------------|----------------------|-----|
| Телефон     |                      |     |
| +           |                      |     |
| E-mail      |                      |     |
| Наименовани | ие клиента           |     |
| Пароль      |                      |     |
| Подтвержден | ие пароля            |     |
|             | Зарегистрироватьс    | я   |
|             | У меня уже есть акка | унт |

Рисунок 2 Регистрация

3. Заполнить поля: телефон, email, наименование клиента, пароль и подтверждение пароля.

Требования к паролю:

- Обязательно наличие хотя бы одной буквы, хотя бы одной цифры и хотя бы одного символа (!@#\$%^&\*).
- Длина пароля не менее 8 символов.
- 4. Кликнуть по кнопке Зарегистрироваться .
- 5. На указанный номер телефона будет отправлен код, который необходимо

указать в форме СМС подтверждения и кликнуть по кнопке

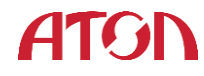

6. На форме так же отображается таймер обратного отсчета, по истечении времени которого сервис отобразит кнопку Выслать еще раз. По клику на кнопку сервис повторно отправит смс с кодом подтверждения на номер, указанный в форме регистрации.

| СМС подтверждение               |
|---------------------------------|
| Для ввода кода осталось 834 сек |
| Код подтверждения               |
|                                 |
| ОК                              |
| Выслать еще раз                 |
| Зарегистрироваться              |

Рисунок 3 Форма ввода кода подтверждения

7. При корректном указанном коде сервис зарегистрирует вас и вы будете перенаправлены на главную страницу сервиса.

| Спасибо за регистрацию <sup>×</sup>                                         |
|-----------------------------------------------------------------------------|
| Ваш аккаунт активирован<br>Добавьте свои компании для<br>продолжения работы |
| Продолжить                                                                  |

Рисунок 4 Уведомление об успешной регистрации

В случае возникновения проблем при регистрации в сервисе следует обращаться в службу технической поддержки.

При первом входе сервис отобразит всплывающее окно с возможностью скачать руководство пользователя. По клику на кнопку
 Скачать инструкцию начнется скачивание файла.

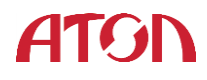

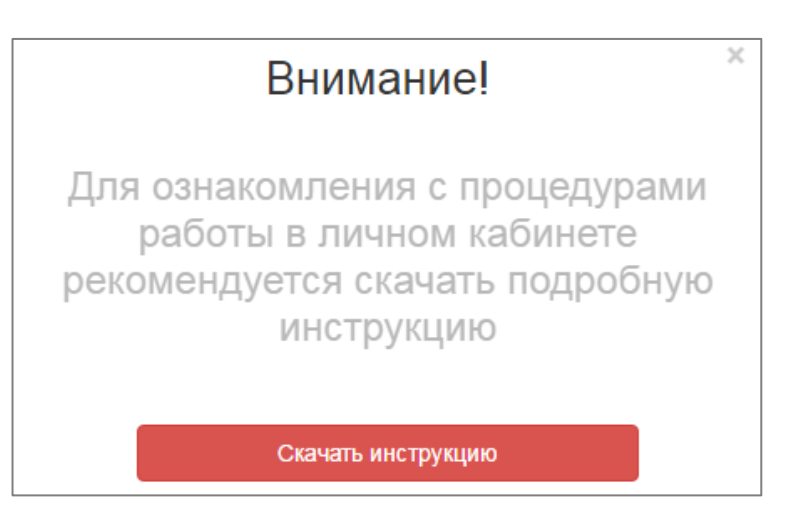

Рисунок 5 Первый вход в сервис. Руководство пользователя

В дальнейшем актуальная версия руководства всегда доступна для скачивания в верхней части панели.

| Юридические лица | Скачать инструкцию пользователя | $\bowtie$ | ¢          | Атол 👻 |
|------------------|---------------------------------|-----------|------------|--------|
|                  | Де                              | бавить ю  | ридическое | е лицо |

Рисунок 6 Инструкция пользователя

# Авторизация в сервисе «АТОЛ Онлайн»

Если вы уже зарегистрированы в системе, вы можете выполнить вход, введя номер телефона или e-mail и пароль в соответствующие поля.

| В      | ход в личный кабинет<br>АТОЛ Онлайн |
|--------|-------------------------------------|
| Телефо | н / e-mail                          |
| Пароль |                                     |
|        | Забыли пароль?                      |
|        | Вход                                |
|        | Зарегистрироваться                  |
|        | Войти в демо аккаунт                |

Рисунок 7 Авторизация

В форме авторизации вы должны ввести свой номер телефона или e-mail и пароль,

указанный при регистрации, и кликнуть по кнопке Вход, после чего будет выполнен

ATON

вход в сервис. При корректном заполнении полей вы будете перенаправлены на главную страницу сервиса.

Обратите внимание: ошибки при входе могут быть вызваны неправильным вводом регистрационных данных (неверный регистр, схожие знаки, случайно введенные лишние символы, другая раскладка клавиатуры).

В случае возникновения проблем при авторизации в сервисе следует обращаться в службу технической поддержки.

#### Восстановление пароля в сервисе «АТОЛ Онлайн»

Если вы забыли пароль, вы можете воспользоваться функцией восстановления пароля.

Для восстановления пароля в сервисе «АТОЛ Онлайн» необходимо выполнить следующую последовательность действий:

- 1. Открыть форму авторизации и кликнуть по ссылке Забыли пароль?.
- В открывшейся форме восстановления пароля введите номер телефона или е-mail, указанные при регистрации и кликните по кнопке Продолжить.
- На указанный при регистрации номер телефона будет отправлен код, который необходимо указать в форме СМС подтверждения и кликнуть по кнопке
- 4. На форме так же отображается таймер обратного отсчета, по истечении времени которого сервис отобразит кнопку Выслать еще раз. По клику на кнопку сервис повторно отправит смс с кодом подтверждения на номер, указанный в форме регистрации.
- 5. В открывшейся форме введите новый пароль, подтверждение пароля и кликните по кнопке *Сохранить*.

Требования к паролю:

- Обязательно наличие хотя бы одной буквы, хотя бы одной цифры и хотя бы одного символа (!@#\$%^&\*).
- Длина пароля не менее 8 символов.
- 6. Если данные, указанные в полях пароль и подтверждение пароля совпадают и соответствуют требованиям к паролям, то сервис изменить пароль и отобразит форму авторизации. Для входа в сервис используйте номер телефона или email и новый пароль.

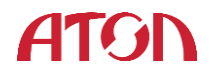

|      | Востановление пароля    |  |
|------|-------------------------|--|
| Теле | фон / e-mail            |  |
|      | Продолжить              |  |
|      | У меня уже есть аккаунт |  |

Рисунок 8 Восстановление пароля

| Регистрация |             |  |  |
|-------------|-------------|--|--|
| Пароль      |             |  |  |
| Подтвержде  | ение пароля |  |  |
|             |             |  |  |
|             | 0           |  |  |
|             | Сохранить   |  |  |

Рисунок 9 Новый пароль

В случае возникновения проблем при восстановлении пароля следует обращаться в службу технической поддержки.

# Шаг 1. Добавление юридического лица

Для добавления юридического лица нужно перейти на главную страницу ЛК и

кликнуть по кнопке

Добавить юридическое лицо

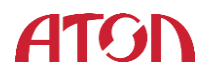

| Шаг 1<br>Добавление компании<br>и подтверждение КЭПс | Шаг 2<br>Добавление м<br>м и калькулятс | агазина<br>ор ККТ | Шаг 3<br>Заключение<br>договора с ОФД | Шаг 4<br>Проверка данных<br>и пополнение счета | Шаг 5<br>Регистрация<br>ККТ в ФНС                                       | Шаг 6<br>Активация ККТ |
|------------------------------------------------------|-----------------------------------------|-------------------|---------------------------------------|------------------------------------------------|-------------------------------------------------------------------------|------------------------|
| Полное наименование                                  | орлица                                  | Система нал       | огообложения<br>Не выбрано 👻          | I ON¢                                          | <sup>Э</sup> уководителя / представителя руков                          | юдителя                |
| Телефон                                              | ОГРН                                    | E-mail            | кПП                                   | Наимпредс                                      | едставитель руководителя<br>енование документа, подтверждаю<br>тавителя | цего полномочия        |
| П Я принимаю условия                                 | оферты Врести да                        |                   | У меня нет лотвора                    |                                                |                                                                         |                        |
|                                                      | Bee In Aa                               | Скача             | ть шаблон                             |                                                |                                                                         |                        |

#### Рисунок 10 Добавление компании

В открывшейся форме нужно указать следующие параметры:

- Полное наименование юр лица;
- Телефон;
- E-mail;
- ИНН;
- **О**ГРН;
- КПП;
- Система налогообложения. Выпадающий список значений.

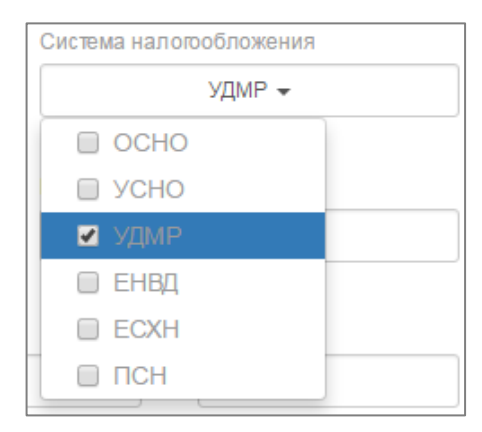

#### Рисунок 11 Система налогообложения

- ФИО Руководителя или представителя руководителя;
- Чекбокс «Представитель руководителя». Чекбокс нужно отменить, если указываете ФИО представителя руководителя.
- Наименование документа, подтверждающего полномочия представителя (поле доступно для редактирования при включенном флаге «Представитель руководителя»).

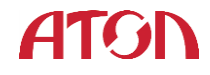

• Чекбокс «Я принимаю условия оферты». Для того, чтобы ознакомиться с

текстом оферты, нужно кликнуть по тексту. Кнопка активируется,

если прокрутить текст до конца формы. Для принятия условий оферты нужно

|                                                                                                    | × |
|----------------------------------------------------------------------------------------------------|---|
|                                                                                                    |   |
|                                                                                                    |   |
| ПУБЛИЧНЫЙ ДОГОВОР-ОФЕРТА                                                                                                    |   |
| о предоставлении услуги АТОЛ Онлайн и передачи ККТ в аренду<br>Российская Федерация, г. Москва «                                                                                                    |   |
|                                                                                                    |   |
| Г. ОБЩИЕ НОЛОЖЕНИЯ                                                                                                    |   |
| 1.1. Настоящий публичный договор (далее – «Оферта» или «Договор») вяжегся официальным предложением (публичной офертой) Общества с отраничениюй товетственностью «АЛОЙ» (в дальнейшени именуемого АЛОЛ) и содержит все существенные условия оказания услуги «АЛОЛ Онлайн» и передачи ККТ в аренду, предо ставляемой АЛОЛ.                                                                                                    |   |
| 1.2. В соответствии с пунктом 2 стятьм 437 Гражданского Кодекса Российской Федерации (ГК РФ) в случае принятия изложенных нике условий и оплаты услуг, коридическое лицо или индивидуальный предприниматель, производящее(ий) акцепт эгой оферты, становится КЛИЕНТОМ (в соответствии с пунктом 3 стяты 438 ГК РФ знатит оферты равносливна заключению договора на условиях, изложенных в оферте), а АТОЛ и КЛИЕНТ совместно — Сторонами настоящего договора. |   |
| 1.3. Андентом является факт оплаты Клиентом услуги «АТОЛ Онлайн» и аренды ККТ, предоставляемой АТОЛ в соответствии с<br>п.5.1., 5.3., 5.5. настоящей Оферты.                                                                                                    |   |
| 1.4. Настоящая оферта вступает в силу с момента размещения в сети Интернет по адресу: http://www. online.atol.ru и действует до<br>момента отзыва оферты АТОЛ.                                                                                                    |   |
| 1.5. АТОЛ вправе в любое время по своему усмотрению именять прейскурант цен (прайс-лист) и условия оферты в<br>одностороннем порядке или отодвать ее без предварительного согласования с КЛИЕНТОМ. В случае имеения АТОЛ условий<br>оферты, имеения всуплют в силу с момента размешения имеенных условий оферты в сети Интернет по адресу:<br>http://www.online.atol.ru ecли иной срок не указык АТОЛ при таком размешении.                                   |   |
| 1.1. ТЕРМИНЫ И ОПРЕДЕЛЕНИЯ                                                                                                    |   |
| 1.1.1. Оферта – настоящий публичный договор о предоставлении услуги АТОЛ Онлайн и передачи ККТ в аренду, опубликованный<br>в сеги Интернет по адресу: http://www.online.atol.ru.                                                                                                    | t |
| 1.1.2. Акцепт оферты – полное и безоговорочное принятие оферты путем осуществления КЛИЕНТОМ действий, в соответствии с<br>п.5.1., 5.3., 5.5. настоящей Оферты.                                                                                                    |   |
| 1.1.3 КЛИЕНТ – организация или индивидуальный предприниматель, о существившие Акцепт Оферты на изложенных в ней<br>условиях.                                                                                                    |   |
| 114 П АТОПО ATOПО АТОПО АТОПО                                                                                                    | * |
|                                                                                                    |   |
| Принять                                                                                                    |   |

#### Рисунок 12 Оферта

Для скачивания текста оферты и приложений необходимо прокрутить текст до конца формы.

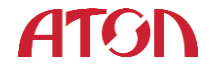

|                                                                                                    | $\sim$ |
|----------------------------------------------------------------------------------------------------|--------|
|                                                                                                    |        |
|                                                                                                    |        |
| организационно-правового статуса КЛИЕНТ обязан:<br>- известить АТОЛ в письменном виде в течение 5 (пяти) календарных дней и предоставить всю необходимую информацию,<br>которая может повлиять на отношения между Сторонами;<br>- актуализировать данные о КЛИЕНТЕ в Личном кабинете.                                                                                                    | *      |
| 10.5. По письменному требованию КЛИЕНТА АТОЛ может оформить печатную версию оферты с подписями Сторон, равному по<br>юридической силе настоящему публичному договору-оферте.                                                                                                    |        |
| 10.6. Письменным требованием КЛИЕНТА о подписании бумажного экземпляра настоящей оферты считается доставка по<br>почтовому адресу АТОЛ подписанной КЛИЕНТОМ в двух экземплярах печатной версии настоящей Оферты, содержащей<br>реквизиты КЛИЕНТА.                                                                                                    |        |
| 10.7. Приложения к Оферте:<br><u>Приложение № 1</u> — Соглашение об уровне качества (SLA).<br><u>Приложение № 2</u> — Форма Акта приема-передачи ККТ.<br><u>Приложение № 4</u> — Форма Акта возврата ККТ.<br><u>Приложение № 5</u> — Форма Акта возврата ФН.<br><u>Приложение № 5</u> — Форма Акта возврата ФН.<br><u>Приложение № 6</u> — Форма доверенно сти                                    |        |
| РЕКВИЗИТЫ:                                                                                                    |        |
|                                                                                                    |        |
| АТОЛ<br>ООО «АТОЛ»<br>Адрес места нахождения: 141983, Московская область, г. Дубна, ул. Программистов, д. 4, стр. 2, офис 302<br>Почтовый адрес: 127015, г. Москва, ул. Большая Новодмитровская, д.14, стр.2<br>ОГРН 1165010050590<br>ИНН / КПП 5010051677 / 501001001<br>Расчетный счет 40702810100000150957<br>Банк ВТЕ24 (ПАО)<br>Корреспоядентский счет 30101810100000000716<br>БИК 044355316 |        |
| E-mail: <u>ecom@atol.ru</u>                                                                                                    | ١.     |
| <u>Скачать полный текст оферты в формате Word</u>                                                                                                    | -      |
| Принять                                                                                                    |        |

Рисунок 13 Скачивание текста оферты

- Если у вас есть действующий договор с АТОЛ Онлайн, вам не нужно принимать условия оферты. В этом случае вам нужно выполнить следующую последовательность действий:
  - 1. Указать данные договора, кликнув по кнопке Ввести данные договора. В

открывшейся форме нужно указать номер договора и дату заключения договора.

| Я принимаю условия оферты | Ввести данные договора | У меня нет договора      |
|---------------------------|------------------------|--------------------------|
|                           | Номер договора с АТОЛ  | Дата заключения договора |
| Загрузить договор         |                        |                          |

Рисунок 14 Ввод данных договора АТОЛ

Загрузить договор

2. Загрузить договор в электронном формате, кликнув по кнопке

. В стандартном окне выбора файла указать Страница 15 из 31

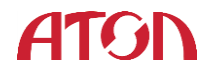

| туть к договору и кликнуть по кнопке <b>ОК</b> . После загрузки |
|-----------------------------------------------------------------|
| оговора отобразится кнопка, содержащая название загруженного    |
| документа Договор АТОЛ.docx. По клику на кнопку выгрузится      |
| іриложенный вами документ.                                      |

- Если у вас нет действующего договора с АТОЛ Онлайн, но вы хотите его заключить. В этом случае вам нужно выполнить следующую последовательность действий:
  - 1. Скачать шаблон договора, кликнув по кнопке

| У меня нет договора | . B |
|---------------------|-----|
|                     | _   |
| Скачать шаблон      |     |

отобразившейся форме кликнуть по кнопке

По клику на кнопку выгрузится шаблон договора с АТОЛ Онлай в формате docx.

| <u>Я принимаю условия оферты</u> | Ввести данные | договора | У меня нет дого | вора |
|----------------------------------|---------------|----------|-----------------|------|
|                                  | [             | Скачать  | шаблон          |      |

#### Рисунок 15 Шаблон договора

2. Заполнить договор, подписать и перейти в форму ввода данных

| договора, кликнув по кнопке | Ввести данные договора | . Процесс ввода |
|-----------------------------|------------------------|-----------------|
| данных договора описан выш  | e.                     |                 |
|                             |                        | Далее           |

Когда все поля буду заполнены сервис активирует кнопку \_\_\_\_\_\_. По клику на кнопку сервис сохранит юридическое лицо и перейдет к следующему шагу.

## Шаг 2. Добавление магазина и калькулятор ККТ

Для добавления магазина нужно перейти на шаг 2 и в открывшейся форме указать URL интернет-магазина, отметить чекбоксы параметры торговли в интернет-магазине и указать арендуемое количество ККТ. Для того, чтобы понять какое количество ККТ необходимо магазину вы можете воспользоваться калькулятором ККТ.

Для расчёта рекомендованного количества ККТ нужно указать следующие параметры:

• Количество транзакций в год;

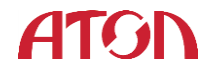

- Пиковое количество транзакций в секунду;
- Резервирование (процент запасных ККТ для поддержания непрерывной работы).

В результате сервис отобразит рекомендуемое количество ККТ.

Введите требуемое арендуемое количество ККТ в поле «Арендуемое количество ККТ». Также в поле «URL интернет магазина» необходимо ввести URL магазина.

URL магазина состоит из следующих частей:

- Протокол;
- Поддомен (домен, являющийся частью домена более высокого уровня);
- Домен (это название вашего бренда, компании, сервиса);
- Доменная зона.

Пример:

http://www.atol.ru/

http://online.atol.ru/

| < | Шаг 1<br>Добавление компании<br>и подтверждение КЭПом                                                                                      | Шаг 2<br>Добавление магазина<br>и калькулятор ККТ                 | Шаг 3<br>Заключение<br>договора с ОФД | Шаг 4<br>Проверка данных<br>и пополнение счета | Шаг 5<br>Регистрация<br>ККТ в ФНС | Шаг 6<br>Активация ККТ | > |
|---|----------------------------------------------------------------------------------------------------|-------------------------------------------------------------------|---------------------------------------|------------------------------------------------|-----------------------------------|------------------------|---|
| • | URL интернет-магазина                                                                                                    | Зарегистрирова                                                    | анные ККТ<br>рированных касс          |                                                | Калькулятор ККТ                   | -                      |   |
|   |                                                                                                    | · · ·                                                             |                                       | Количество транзакций                          | і в год                           |                        | ? |
|   | Парамет                                                                                                    | ры торговли в интернет-ма                                         | агазине                               | Пиковое количество тр                          | анзакций в секунду                |                        | • |
|   | контрольно-кассовая техника используется при приеме денежных средств<br>при реализации лотерейных билетов, электронных лотерейных билетов, |                                                                   |                                       | Резервирование                                 |                                   | 15%                    | ? |
|   | осуществлении деятельное контрольно-кассовая те                                                                                            | сти по организации и провед<br>ехника используется при пр         | нию лотерей<br>иеме ставок и выплате  | Рекомендуемое количе                           | ество ККТ                         |                        |   |
|   | организации и проведеник<br>контрольно-кассовая тех<br>банковского платежного ав                                                           | о азартных игр<br>хника используется при осущ<br>ента (субагента) | ествлении деятельности                | Арендуемое количеств                           | io KKT                            |                        | ) |
|   | <ul> <li>контрольно-кассовая тех<br/>платежного агента/субаген</li> </ul>                                                                  | хника используется при осущ<br>та                                 | ествлении деятельности                |                                                |                                   |                        |   |
|   | контрольно-кассовая те<br>телекоммуникационной се                                                                                          | хника используется для расч<br>ти «Интернет»                      | етов в информационно-                 |                                                |                                   |                        |   |
|   | Назад                                                                                                    |                                                                   |                                       |                                                |                                   | Далее                  |   |

#### Рисунок 16 Добавление магазина и расчет ККТ

Когда все поля буду заполнены сервис активирует кнопку Далее. По клику на кнопку сервис сохранит магазин и отобразит данные.

Страница 17 из 31

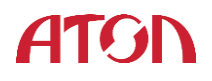

| < | Шаг 1<br>Добавление компании<br>и подтверждение КЭПом | Шаг 2<br>Добавление магазина<br>и калькулятор ККТ | Шаг 3<br>Заключение<br>договора с ОФД | Шаг 4<br>Проверка данных<br>и пополнение счета | Шаг 5<br>Регистрация<br>ККТ в ФНС      | Шаг 6<br>Активация ККТ | > |
|---|-------------------------------------------------------|---------------------------------------------------|---------------------------------------|------------------------------------------------|----------------------------------------|------------------------|---|
|   | URL интернет-магазина<br>www.ma.ru                    |                                                   | Зарегистрированные КК<br>О касс 🕂     | Т Незарегистри<br><mark>()</mark> 8 касс в     | орованные ККТ<br>ожидании регистрации  |                        |   |
| • | URL интернет-магазина<br>http://www.sayt.ru           |                                                   | Зарегистрированные КК<br>О касс +     | Т Незарегистри<br>() 13 касс г                 | рованные ККТ<br>в ожидании регистрации |                        |   |
|   | Назад                                                 |                                                   |                                       |                                                | Далее                                  | Добавить магазин       |   |

Рисунок 17 Добавленные магазины

| При необходим    | мости добавити | ь еще | один | магазин | кликните | по | кнопке |
|------------------|----------------|-------|------|---------|----------|----|--------|
| Добавить магазин |                |       |      |         |          |    |        |
|                  | •              |       |      | _       |          | ]  |        |

После внесение всей информации кликните по кнопке и сервис и сервис перейдет к следующему шагу.

# Шаг 3. Заключение договора с ОФД

Если у вас есть действующий договор с ОФД кликните по кнопке

сть договор с ОФД

открывшейся форме нужно выбрать ОФД из выпадающего списка и указать номер договора и дату заключения договора.

| <                                                                                                    | Шаг 1<br>Добавление компании<br>и подтверждение КЭПом                                                 | Шаг 2<br>Добавление магазина<br>и калькулятор ККТ | Шаг 3<br>Заключение<br>договора с ОФД | Шаг 4<br>Проверка данных<br>и пополнение счета | Шаг 5<br>Регистрация<br>ККТ в ФНС | Шаг 6<br>Активация ККТ |  |  |
|----------------------------------------------------------------------------------------------------|----------------------------------------------------------------------------------------------------|---------------------------------------------------|---------------------------------------|------------------------------------------------|-----------------------------------|------------------------|--|--|
|                                                                                                    |                                                                                                    |                                                   | Есть договор с ОФД                    | Заключить договор с ОФД                        |                                   |                        |  |  |
| ОФД, с которым заключен договор         Номер договора с ОФД         Дата заключения договора с ОФД           Выбор ОФД          07.06.2017 |                                                                                                    |                                                   |                                       |                                                |                                   |                        |  |  |
|                                                                                                    | Первый ОФД<br>Платформа ОФД<br>отлатформа ОФД<br>отлатформа ОФД<br>отлатформа ОФД<br>предоставляется. |                                                   |                                       |                                                |                                   |                        |  |  |
|                                                                                                    | Назад Далее                                                                                           |                                                   |                                       |                                                |                                   |                        |  |  |

Рисунок 18 Есть договор с ОФД

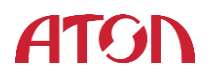

| < | Шаг 1<br>Добавление компании<br>и подтверждение КЭПом | Шаг 2<br>Добавление магазина<br>и калькулятор ККТ     | Шаг 3<br>Заключение<br>договора с ОФД | Шаг 4<br>Проверка данных<br>и пополнение счета  | Шаг 5<br>Регистрация<br>ККТ в ФНС | Шаг 6<br>Активация ККТ |
|---|-------------------------------------------------------|-------------------------------------------------------|---------------------------------------|-------------------------------------------------|-----------------------------------|------------------------|
|   |                                                       |                                                       | Есть договор с ОФД                    | Заключить договор с ОФД                         |                                   |                        |
|   |                                                       | Выбор ОФД<br>Выбор ОФД<br>Первый ОФД<br>Платформа ОФД | •                                     | Перейти на сайт<br>ены услуги только Первый ОФ, | г ОФД<br>Д. Платформа             |                        |
|   | Назад                                                 | напрямую в ОФД, скидка н                              | іа тариф АТОЛ Онлайн в эт             | ом случае не предоставляется                    | анта отденно<br>1.                |                        |

Рисунок 19 Заключить договор с ОФД

В новом окне браузера откроется сайт выбранного ОФД, где вы сможете заключить договор. Как только договор будет заключен вернитесь на страницу Шага 3 и выполните действия, описанные для случая, когда есть действующий договор.

Когда все параметры договора будут заполнены сервис активирует кнопку Далее. По клику на кнопку сервис сохранит юридическое лицо и перейдет к следующему шагу.

Обратите внимание: в стоимость тарифа АТОЛ Онлайн включены услуги только Первый ОФД, Платформа ОФД. Подключение к иным ОФД возможно, при этом стоимость услуг ОФД оплачиваются отдельно напрямую в ОФД, скидка на тариф АТОЛ Онлайн в этом случае не предоставляется.

# Шаг 4. Расчет стоимости выбранных услуг и пополнение счета

## Расчёт стоимости

Сервис отобразит стоимость запрошенных услуг.

| < | Шаг 1<br>Добавление компании<br>и подтверждение КЭПом                                         | Шаг 2<br>Добавление магазина<br>и калькулятор ККТ          | Шаг 3<br>Заключение<br>договора с ОФД   | Шаг 4<br>Проверка данных<br>и пополнение счета                                                                                                    | Шаг 5<br>Регистрация<br>ККТ в ФНС       | Ar                                                                   | Шаг 6<br>тивация ККТ | $\rangle$ |
|---|-----------------------------------------------------------------------------------------------|------------------------------------------------------------|-----------------------------------------|----------------------------------------------------------------------------------------------------|-----------------------------------------|----------------------------------------------------------------------|----------------------|-----------|
|   | Договор с ОФД № 85456 заключен с                                                              | or 24.05.2017                                              |                                         |                                                                                                    |                                         |                                                                      |                      |           |
|   | Юридическое лицо<br>ООО "Тестовое"<br>Директор<br>Фамилия Имя Отчество<br>ИНН<br>123456789123 | Интернет-магазин<br>http://www.ma.ru<br>http://www.sayt.ru | Счет на оплату буд<br>несколько месяцев | Количество ККТ на регистрацию<br>8 касс<br>13 касс<br>гг сформирован на 12 месяцев, можно оплачивать<br>или один месяц оплата допона быть произведена | весь период сразу,<br>на начало месяца) | Сумма к оплате за ФН<br>128100<br>Сумма к оплате за услуги<br>504000 | )                    |           |
|   | Назад                                                                                         |                                                            |                                         |                                                                                                    |                                         | Скачать счет на оплату                                               | Далее                | ן         |

Рисунок 20 Расчёт стоимости

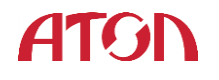

По клику на кнопку

Скачать счет на оплату

сервис отобразит всплывающее окно с

информацией о сроках предоставления счёта. Счёт будет сформирован в течении дня.

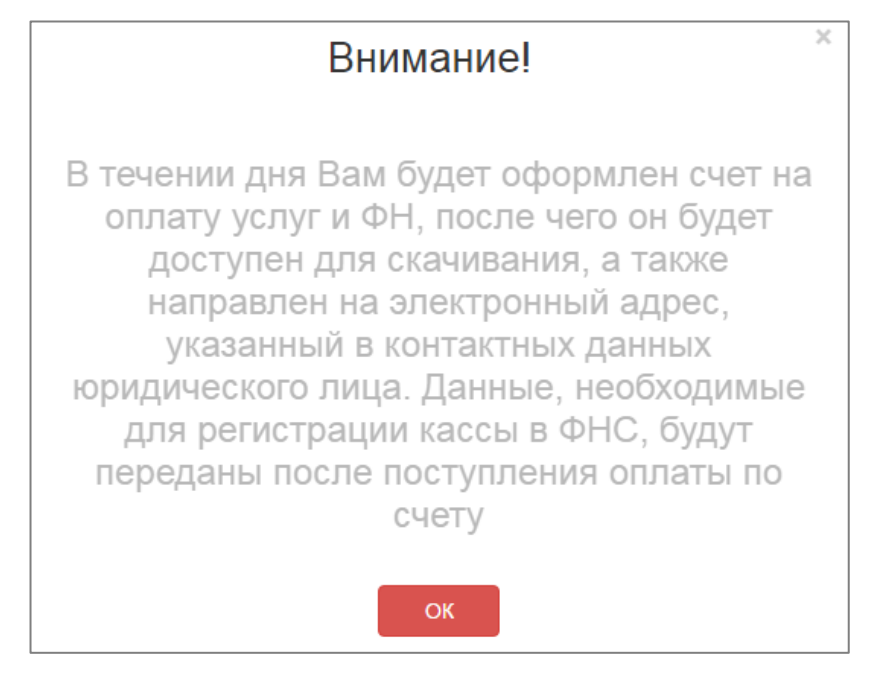

Рисунок 21 Срок предоставления счёта

Как только счёт будет сформирован кнопка станет зеленой

Далее

Скачать счет на оплату

Не дожидаясь формирования счёта отправьте заявку на прикрепление ККТ. Для этого

кликните по кнопке

| Внимание!                                                                                                    | × |
|----------------------------------------------------------------------------------------------------|---|
| Ваша заявка на прикрепление ККТ будет<br>отправлена администратору. Убедитесь,<br>что все введенные данные верны. После<br>отправки заявки корректировка введенных<br>данных будет заблокирована. Через<br>некоторое время, после обработки заявки<br>Администратором, станет доступным<br>скачивание счета. |   |
| Продолжить Отмена                                                                                                    |   |

Рисунок 22 Заявка на прикрепление ККТ

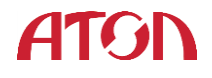

# Скачивание счёта

Для получения счёта кликните по кнопке

Скачать счет на оплату

Сервис выгрузит

счёт в формете xlsx.

|                                                                    |                                                                                                    | Вни мание!                                                                                                    | Оплата данного<br>обязательно,                                                           | сче та означа ет о<br>в противном слу                                            | огласие сусло<br>чае не гаранти                                  | виями по<br>руется на                   | ставки тов<br>аличие тов                | ара. Уведом<br>ара на скла; | ление обопла<br>це. | ате             |               |
|--------------------------------------------------------------------|----------------------------------------------------------------------------------------------------|----------------------------------------------------------------------------------------------------|------------------------------------------------------------------------------------------|----------------------------------------------------------------------------------|------------------------------------------------------------------|-----------------------------------------|-----------------------------------------|-----------------------------|---------------------|-----------------|---------------|
| DTE 2                                                              |                                                                                                    | OCVEA                                                                                                    |                                                                                          |                                                                                  | БИК                                                              | 0                                       | 4452571                                 | 8                           |                     |                 |               |
| 0102                                                               | 4 (HAO) 1 . W                                                                                                    | OCNER                                                                                                    |                                                                                          |                                                                                  | Cu N                                                             | 2 3                                     | 0101810                                 | 10000000                    | 0716                |                 |               |
| Банк по                                                            | лучателя                                                                                                    |                                                                                                    | 50 10 0 10 0 1                                                                           |                                                                                  |                                                                  |                                         |                                         |                             |                     |                 |               |
| Oficial                                                            | CTRO C OFDRH                                                                                                    | иенной ответст                                                                                                    | венностью "А                                                                             | тол                                                                              | C4. N                                                            | 2 4                                     | 0702810                                 | 10000015                    | 0957                |                 |               |
|                                                                    |                                                                                                    |                                                                                                    |                                                                                          |                                                                                  |                                                                  |                                         |                                         |                             |                     |                 |               |
| юлуча                                                              | тель                                                                                                    |                                                                                                    |                                                                                          |                                                                                  |                                                                  |                                         |                                         |                             |                     |                 |               |
| Про                                                                | сьба каж                                                                                                    | дый счет о                                                                                                    | плачива                                                                                  | гь отдель                                                                        | нымпл                                                            | атежн                                   | ным п                                   | оручен                      | ием!                | _               |               |
| Сче                                                                | т на опла                                                                                                    | ту№                                                                                                    | 7                                                                                        | от                                                                               | 17.05.2                                                          | 2017                                    |                                         |                             |                     |                 |               |
| Постан                                                             | вщик                                                                                                    | Общество с огр<br>ул. Программия                                                                                                  | аниченной от<br>стов, дом № 4,                                                           | ветственность<br>строение 2, по                                                  | ью "АТОЛ", I<br>ом. 302, тел.                                    | 1HH 501(<br>:.                          | 0051677,                                | KTTI 50100                  | 1001, 14198         | 3, Московская о | бл., г.Дубна, |
| Покула                                                             | атель:                                                                                                    | ООО "Тестовое                                                                                                    | юрлицо", ИН                                                                              | H 12345679878                                                                    | 7, KTT 1211                                                      | 1212                                    |                                         |                             |                     |                 |               |
| Счет в                                                             | иставлен на осн                                                                                                    | овании:Договоронл                                                                                                    | айн №АТЛ-ОН+                                                                             | 00002/17 ot 28.04                                                                | .2017 r.                                                         |                                         |                                         |                             | lloup p             |                 |               |
| N≘                                                                 | Код                                                                                                    | Т                                                                                                    | овары (рабо                                                                              | гы, услуги)                                                                      |                                                                  | Кол-в                                   | о Ед.                                   | Валюта                      | валюте              | Цена, руб.      | Сумма         |
| 1                                                                  | 41 348                                                                                                    | Услуга "АТОЛ Онла                                                                                                    | йн" (12 мес)                                                                             |                                                                                  |                                                                  |                                         | 1 шт                                    | py6.                        |                     | 109 200,00      | 109 200,00    |
|                                                                    |                                                                                                    |                                                                                                    |                                                                                          |                                                                                  |                                                                  |                                         |                                         |                             |                     | Итого           | 128856-00     |
|                                                                    |                                                                                                    |                                                                                                    |                                                                                          |                                                                                  |                                                                  |                                         |                                         |                             | Втом                | числе НДС:      | 19656.00      |
| Boem                                                               | наименован                                                                                                    | ий 1 на смиму 1                                                                                                    | 28856 00 pv6                                                                             |                                                                                  |                                                                  |                                         |                                         |                             | Boe                 | го к оплате:    | 128856.00     |
| Сто д                                                              | вад цать вос                                                                                                    | емь тысяч вос                                                                                                    | емьсот пяты                                                                              | есят шесть п                                                                     | оублей 00 к                                                      | опеек                                   |                                         |                             |                     |                 |               |
|                                                                    |                                                                                                    |                                                                                                    |                                                                                          |                                                                                  | 1                                                                |                                         |                                         |                             |                     |                 |               |
| ю дра                                                              | еренности меот                                                                                                    |                                                                                                    |                                                                                          | AT                                                                               | ол                                                               |                                         |                                         |                             |                     |                 |               |
| 1. Цена<br>2. Прос<br>Опла<br>При не<br>3. Срок<br>Спосо<br>Вид пе | а в рублях указ<br>сим обратить в<br>та за торговое с<br>правильном указ<br>с действия с чет<br>б доставии:<br>редачи: Самовы | ана по курсу ЦБР 4<br>нимание на обязате<br>борудование по сче<br>ании основания пла<br>а при предоплате 1<br>воз со склада Поста | рнадату выстаї<br>яльное заполне<br>ту № 7<br>теха и информа<br>І рабочий день,<br>вщика | аления счета.<br>ние основания г<br>от 17.<br>ции о НДС, плате<br>при постоплате | платежа в пла<br>05.2017, в<br>2ж. по счету, ка<br>в 3 рабочих д | тежном п<br>т.ч. НДС<br>кисполне<br>ня. | юру <b>чении</b><br>19656<br>нный, не з | :<br>асчитываетс            | ж, и товар не       | отгружае тся.   |               |

Рисунок 23 Счёт на оплату

# Формирование УПД на услуги

Ежемесячно вам будет поступать универсальный передаточный документ за оказанные услуги.

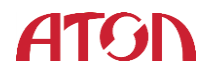

|        |                           |                                                                                     | _                |                               |                 |                   |                      |                                |             |                    |                                          |          |                              |                                      |            |          |            | _ |
|--------|---------------------------|-------------------------------------------------------------------------------------|------------------|-------------------------------|-----------------|-------------------|----------------------|--------------------------------|-------------|--------------------|------------------------------------------|----------|------------------------------|--------------------------------------|------------|----------|------------|---|
| Уни    | версальный                | Счет-фактура №                                                                      |                  | от                            |                 | (                 | 1)                   |                                |             |                    | x noc                                    | гановлен | ио Правительств              | Прилонение N<br>а Российской Федерац | E 1<br>MM  |          |            |   |
| nep    | едаточныи                 | Исправление №                                                                       |                  | от                            |                 | (                 | a)                   |                                |             |                    |                                          |          | OT 28                        | 6 gexa0ph 2011 r. Nº 11              | 37         |          |            |   |
|        | meni                      | Продавец:                                                                           |                  | LOTA" 000                     | r               |                   |                      |                                |             |                    |                                          |          |                              |                                      | (2)        |          |            |   |
| 0      | татус: 1                  | Адрес                                                                               |                  | 141983, Mo                    | жовская об      | п., г Дубна, у    | 1. Программис        | ов, дом № 4,                   | строение    | 2, пом. 302        |                                          |          |                              |                                      | 2a)        |          |            |   |
|        | -                         | ИНН/КПП продавца:                                                                   |                  | 5010051677                    | /501001001      |                   |                      |                                |             |                    |                                          |          |                              |                                      | 26)        |          |            |   |
| 1-0    | ет-фактура и              | Грузоотправитель и его адрес:                                                       |                  |                               |                 |                   |                      |                                |             |                    |                                          |          |                              |                                      | (3)        |          |            |   |
| (arr)  | ат очный документ         | Грузополучатель и его адрес:                                                        |                  | -                             |                 |                   |                      |                                |             |                    |                                          |          |                              |                                      | (4)        |          |            |   |
| 2-ne   | редаточный                | К платежно-расчетному документу М                                                   | 12               | 119 or 19.0                   | 4.2017          |                   |                      |                                |             |                    |                                          |          |                              |                                      | (5)        |          |            |   |
|        |                           | Покупатель:                                                                         |                  |                               |                 |                   |                      |                                |             |                    |                                          |          |                              |                                      | (6)        |          |            |   |
|        |                           | Адрес                                                                               | -                |                               |                 |                   |                      |                                |             |                    |                                          |          |                              |                                      | 6a)        |          |            |   |
|        |                           | ИНН/КППП покупателя:                                                                |                  |                               |                 |                   |                      |                                |             |                    |                                          |          |                              |                                      | 00)<br>(7) |          |            |   |
| —      |                           | Балкота, наимено вание, код                                                         |                  | РОССИИСКИИ                    | руоль, 043      |                   |                      | _                              | -           |                    |                                          | -        |                              |                                      | 0          |          |            |   |
|        |                           |                                                                                     | E                | диница                        |                 |                   | Сточность            |                                |             |                    |                                          | -        | Страна                       |                                      |            |          |            |   |
|        |                           | 10                                                                                  | ИЗ               | мерения                       |                 | Цена              | товаров (раб         | т, В том                       |             | Сумма              | Стоимость                                | inpo     | товара                       |                                      |            |          | КУРС ЦБ    |   |
| N₽     | Код товара/               | Наименование товара (описание                                                       |                  | условное                      | Коли-           | (тариф)           | услуг), имуще        | т- числе                       | Нало-       | налога,            | товаров (работ,                          |          |                              | Номер                                | №⊻ида      | та Вид   | РФ на дату |   |
| n/n    | работ, услуг              | VCRVE), VM VUECT REHHOLO RDARA                                                      |                  | обо зна-                      | (объем)         | единицу           | венных пра           | в сумма                        | ставка      | пред вив-          | венных прав с                            | οo-      | краткое                      | декпарации                           | onnat      | v TOBADA | выставлен  |   |
|        |                           | J J-, J                                                                             | код              | чение                         | (,              | измерения         | без налога           | акциза                         |             | покупателю         | налогом - всего                          | вой      | наиме-                       |                                      | -          | ,        | ия счета   |   |
|        |                           |                                                                                     |                  | (нацио-                       |                 |                   | BOEFO                |                                |             |                    |                                          | код      | HOBAHRE                      |                                      |            |          |            |   |
| A      | Б                         | 1                                                                                   | 2                | 2                             | 3               | 4                 | 5                    | 6                              | 7           | 8                  | 9                                        | 10       | 10a                          | 11                                   | 12         | 13       | 14         |   |
| 1      | 41 182                    | Услуга "АТОЛ Онлайн"                                                                | 796              | шт                            | 1,000           | 1 016,95          | 1 016                | 95 без акциз                   | 18%         | 183,05             | 5 1 200,00                               |          | -                            |                                      |            | руб.     |            |   |
|        |                           | Всего к оплате                                                                      |                  |                               |                 |                   | 1 016,               | 95 )                           | (           | 183,05             | 1 200,00                                 |          |                              |                                      |            |          |            |   |
| Доку   | мент                      | Руководитель организации                                                            |                  |                               |                 |                   |                      | Главный                        | букгалте    | P                  |                                          |          |                              |                                      |            |          |            |   |
| 0000   | авлен на                  | или иное уполномоченное лицо                                                        |                  | (noamice)                     |                 | (6                | (0.00                | или иное                       | уполном     | оченное _          | (noaniice)                               |          |                              | (0.0.0)                              | _          |          |            |   |
| 1 1.00 | cre                       | По доверенности N2 от                                                               |                  |                               |                 |                   |                      | По доверен                     | ности № ст  |                    |                                          |          |                              |                                      |            |          |            |   |
|        |                           | Индивидуальный пред приниматель                                                     |                  |                               |                 |                   |                      |                                |             |                    |                                          |          |                              |                                      | _          |          |            |   |
|        |                           |                                                                                     |                  | (подпись)                     |                 | (0                | (o.u                 |                                | (реквизить  | свидетельства о п  | осударственной репист                    | рации и  | дивидуального пр             | редпринимателя)                      | -          |          |            |   |
| 004    | ование передач            | и (сдачи) / получения (приемки)                                                     |                  |                               |                 |                   |                      | (10000000000000                |             | (a)                |                                          |          |                              | [                                    | 3]         |          |            |   |
| Дани   | ные о транспорт           | пировке и грузе Массагруза (брулто) -                                               | - 0 (H           | юль килогра                   | амм ноль гр     | амм) кг.          |                      | (J                             |             |                    |                                          |          |                              | F                                    | 9]         |          |            |   |
|        |                           | (транспортная накладна                                                              | t nopy           | ение жоледито                 | ору, экспедитор | скал/ складскал ( | хесписка и др. / мао | анетто брутто п                | уза, еслине | приведены ссылки   | на транстортные докум                    | енты, со | держащие эти са              | едения)                              |            |          |            |   |
| Това   | ар (груз) переда          | л / услуги, результаты работ, права сд                                              | ал               |                               |                 |                   | Товар                | (груз) получи                  | л / услуги  | , результаты р     | абот, права приня                        | UN .     |                              |                                      | _          |          |            |   |
| —      | (00000000)                | (2020-20)                                                                           |                  |                               | (1) 10          |                   | [10]                 | (10000000)                     |             |                    |                                          |          | (0.0.0                       | [                                    | 5]         |          |            |   |
| По до  | веренности NS2-17/А       | T of 0901.2017                                                                      |                  |                               | 00.000          |                   |                      | (georetrice)                   |             |                    | top many                                 |          | (and                         | 4                                    |            |          |            |   |
| Дата   | а отгрузки, пере,         | дачи (сдачи)                                                                        |                  | _                             |                 |                   | [11] Дата і          | юлучения (пр                   | иемки)      | ٤ ٢                | 20 года                                  |          |                              | [1                                   | 6]         |          |            |   |
| Ины    | е сведения об с           | отгрузке, передаче                                                                  |                  |                               |                 |                   | Иные                 | сведения о п                   | олучении,   | приемке            |                                          |          |                              |                                      |            |          |            |   |
| I —    |                           |                                                                                     |                  |                               |                 |                   | [12]                 |                                |             |                    |                                          |          |                              | [1                                   | 7]         |          |            |   |
| Оте    | ссыля)<br>эт ственный зап | и на неотъемлемые приложения, сопутствующие д<br>павильность оформ ления факта хозя | окумен<br>йст ве | пы, иные докул<br>ныной жизни | енты и т.п.)    |                   | OTEET                | ориация онали<br>ственный за і | павильн     | и прегензии; ссыли | и нанеотъемлемые при<br>из факта хозяйст | венно    | а, и другие докума<br>Ажизни | енты и т.п.)                         |            |          |            |   |
|        |                           |                                                                                     |                  |                               |                 |                   | [13]                 |                                |             |                    |                                          |          |                              | E.                                   | 8          |          |            |   |
|        | (должность)               | (noaniao)                                                                           |                  |                               | (@.KO)          | )                 |                      | (должность)                    |             | 6                  | (доилься)                                |          | (@.w.o                       | a                                    |            |          |            |   |
| Haw    |                           |                                                                                     | -                |                               |                 |                   | Harris               |                                |             | 0.0519778-0        |                                          |          |                              |                                      |            |          |            |   |
|        |                           |                                                                                     |                  |                               |                 | a canal           | [14]                 |                                |             |                    | den and and and                          |          |                              | D.                                   | 9          |          |            |   |
| 000    | О "АТОЛ", ИНН/            | KFIFI 5010051677/501001001                                                          |                  |                               |                 |                   |                      |                                |             |                    |                                          |          |                              |                                      |            |          |            |   |
|        | M FI                      | т не заполняться при проставлении печати в М.П.                                     | Maker            | быть указан И                 | нн/кпп)         |                   |                      | (MORET<br>M ET                 | не заполнят | ся при проставлени | кипечати в М.П., может                   | быть ука | ман ИНН / КПП)               |                                      |            |          |            |   |
|        | M.L.C.                    |                                                                                     |                  |                               |                 |                   | •                    | M.15                           |             |                    |                                          |          |                              |                                      |            |          |            |   |

Рисунок 24 Универсальный передаточный документ на услуги

#### Формирование УПД на покупку ФН

После покупки ФН вам будет отправлен универсальный передаточный документ на покупку ФН. Документ будет отправлен на электронную почту, указанную при добавлении юридического лица. Для согласования отправки оригиналов документов с вами свяжется менеджер.

| Уния<br>перя<br>доку<br>(            | зерсальный<br>даточный<br>мент<br>статус: 1 | Счет-фактура № <u>11111</u><br>Истравление № <u>–</u><br>Продавец:<br>Адрес:<br>ИнНКПП продавца:                                                                               |                | от<br>от<br>000 "АТОЈ<br>141983, Мо<br>5010051677            | 18 апреля<br><br>1°<br>сковская об<br>/501001001 | 2017 г. (<br>(1<br>п., г. Дубна, ул           | 1)<br>1а)<br>1. Программист                                                 | ів, дом № 4,                    | строение                 | 2, nom. 302                                          |                                                                                                    | ник Правительств<br>от 2                                       | Приложение №<br>на Россий скай Окурурци<br>6 денабри 2011 г. № 112<br>(2<br>(2<br>(2)) | т<br>7<br>2)<br>(а)<br>05)    |                         |                                               |
|--------------------------------------|---------------------------------------------|----------------------------------------------------------------------------------------------------|----------------|--------------------------------------------------------------|--------------------------------------------------|-----------------------------------------------|-----------------------------------------------------------------------------|---------------------------------|--------------------------|------------------------------------------------------|----------------------------------------------------------------------------------------------------|----------------------------------------------------------------|----------------------------------------------------------------------------------------|-------------------------------|-------------------------|-----------------------------------------------|
| negege<br>(aur)<br>2 - neg<br>gosyne | точный документ<br>едеточный<br>нт (вкт)    | грузонправлять и его адрес.<br>Грузополучатель и его адрес:<br>К платежно-расочетному документу N<br>Покупатель:<br>Адрес:<br>ИНН/КГП покупателя:<br>Валюта: наименование, юод |                | от<br>Российский                                             | рубль, 643                                       |                                               |                                                                             | , 127013, 1. 16                 | lounda, ys               |                                                      | одентровская, д. тч., ст                                                                                    |                                                                | (4<br>(5)<br>(6)<br>(6)<br>(6)<br>(7)<br>(7)                                           | 4)<br>5)<br>5)<br>(a)<br>(7)  |                         |                                               |
| Ne<br>n/n                            | Код товара/<br>работ, услуг                 | Наименование товара (описание<br>выполненных работ, оказанных<br>услуг), имущественного права                                                                                  | Е<br>ИЗ<br>КОД | диница<br>мерения<br>обозна-<br>чение<br>(нацио-<br>нальное) | Коли-<br>чество<br>(объем)                       | Цена<br>(тариф)<br>за<br>единицу<br>измерения | Стоимость<br>товаров (рабо<br>услуг), имуще<br>венных прав б<br>налога-всеп | г, В том<br>т- сумма<br>закциза | Нало-<br>говая<br>ставка | Сумма<br>налога,<br>предъяв-<br>ляемая<br>покупателю | Стоимость про<br>товаров (работ,<br>услуг), имущест-циф-<br>венных прав с ро-<br>налогом - всего вой<br>код | Страна<br>исхождения<br>товара<br>краткое<br>наиме-<br>нование | Номер<br>таможенной<br>декларации                                                      | № и дата<br>счетана<br>оплату | Вид<br>валюты<br>товара | КУРСЦБ<br>РФ на дату<br>выставлен<br>ия счета |
| A                                    | 5                                           | 1                                                                                                    | 2              | 28                                                           | 2                                                | 4                                             | 3                                                                           | 6                               | 7                        |                                                      | 9 10<br>C 100 00                                                                                            | 10                                                             | 11                                                                                     | 12                            | 13                      | 14                                            |
| 1                                    | 38 6 26                                     | Фискальный накопитель (ФН)                                                                                                    | 796            | шт                                                           | 1,000                                            | 5 169,49                                      | 5 169,                                                                      | 9 Des aktivisa                  | 18%                      | 930,51                                               | 6 100,00 -                                                                                                  | -                                                              | -                                                                                      | 23717, 18.04.2017             | pyo.                    | -                                             |
|                                      |                                             | Всего к оплате                                                                                                    |                |                                                              |                                                  |                                               | 5 169,                                                                      | 9 X                             |                          | 930,51                                               | 6 100,00                                                                                                    |                                                                |                                                                                        |                               |                         |                                               |
| Доку                                 | иент                                        | Руководитель организации                                                                                                    |                |                                                              |                                                  |                                               |                                                                             | Главный                         | бухгалтер                | )                                                    |                                                                                                    |                                                                |                                                                                        |                               |                         |                                               |
| 00 CT2                               | влен на                                     | изи инсе уполномоченное зищо                                                                                                    |                | (no muce)                                                    |                                                  | 18                                            | h.x.a.)                                                                     |                                 | ynonkow                  | -                                                    | (notrice)                                                                                                   |                                                                | (d.e.o.)                                                                               | -                             |                         |                                               |
| 1 2000                               |                                             | По доведенности № от                                                                                                    |                |                                                              |                                                  |                                               |                                                                             | По доверен                      | юсти № от                |                                                      |                                                                                                    |                                                                |                                                                                        |                               |                         |                                               |
|                                      |                                             | Индивидуальный предприниматель                                                                                                    |                | (00.00.00.)                                                  |                                                  | ~                                             | 1 1 1 1                                                                     |                                 | (200                     |                                                      |                                                                                                    |                                                                |                                                                                        | -                             |                         |                                               |
| 0.040                                |                                             | « (слания) / по пучения (приемия) Ne :                                                                                                    | 1.11           | 41-1 of 18                                                   | 04 2017                                          |                                               | (aca)                                                                       |                                 |                          |                                                      |                                                                                                    |                                                                | 101                                                                                    |                               |                         |                                               |
|                                      |                                             | (description) (description)                                                                                                    |                |                                                              |                                                  |                                               |                                                                             | (gerowog: ge                    | еренность н              | ap.)                                                 |                                                                                                    |                                                                |                                                                                        | 1                             |                         |                                               |
| Данн                                 | ые о транспорт                              | ировке и грузе <u>Масса груза (брутто)</u> -                                                                                                    | 0,02           | 2 (Ноль кил                                                  | ограмм два                                       | дцать два гр                                  | амм) кг.                                                                    |                                 |                          |                                                      |                                                                                                    |                                                                | [9]                                                                                    | ]                             |                         |                                               |
| това                                 | р (груз) переда                             | п / услуги, результаты работ, права сд                                                                                                    | ал             |                                                              |                                                  |                                               | Товар                                                                       | груз) получи                    | п / услуги               | результаты ра                                        | бот, права принял                                                                                           |                                                                |                                                                                        |                               |                         |                                               |
|                                      |                                             |                                                                                                    |                | Носова                                                       | Ю.С.                                             |                                               | [10]                                                                        |                                 |                          |                                                      |                                                                                                    |                                                                | [15                                                                                    | 5]                            |                         |                                               |
| To go                                | еренности Na2-17/А                          | For 09.01.2017                                                                                                    |                |                                                              | 10.00                                            |                                               |                                                                             | THE REAL PROPERTY.              |                          |                                                      |                                                                                                    | 100.004                                                        |                                                                                        |                               |                         |                                               |
| Дата                                 | отгрузки, пере,                             | цачи (сдачи) <u>«18 »</u> апреля 2017                                                                                                    | год            | a                                                            |                                                  |                                               | [11] Дата п                                                                 | олучения (пр                    | ие мки)                  | 4 3                                                  | 20 года                                                                                                    |                                                                | [16                                                                                    | 5]                            |                         |                                               |
| Иные                                 | сведения об о                               | тгрузке, передаче                                                                                                    |                |                                                              |                                                  |                                               | Иные                                                                        | ведения о по                    | лучении,                 | приемке                                              |                                                                                                    |                                                                |                                                                                        |                               |                         |                                               |
|                                      | (00                                         | ылки на неотъекление приложения, сопутствурши                                                                                                    | • 0900         |                                                              | NAMES OF A DESCRIPTION OF TAXABLE                |                                               | [12]                                                                        | (HACTORNALME D                  |                          |                                                      |                                                                                                    | жения, и арулят а                                              | [1/<br>DEV/08/110 H T.D.)                                                              | 1                             |                         |                                               |
| Отве                                 | тотвенный зап                               | равильность оформления факта хозяй                                                                                                    | ствен          | ной жизни                                                    |                                                  |                                               | Ответ                                                                       | твенный зап                     | равильно                 | сть оформлени                                        | я факта хозяйственной                                                                                       | жи зни                                                         |                                                                                        |                               |                         |                                               |
|                                      |                                             | free a second                                                                                                    |                |                                                              |                                                  |                                               | [13]                                                                        |                                 |                          |                                                      |                                                                                                    |                                                                | [18                                                                                    | 3]                            |                         |                                               |
| По доя                               | еренности Na2-17/А                          | (nognica)                                                                                                    |                |                                                              | (grade)                                          |                                               |                                                                             | (galax Hochs)                   |                          |                                                      | o (Invest)                                                                                                  | (@.s.c                                                         | .,                                                                                     |                               |                         |                                               |
| Наим                                 | енование экон                               | омического субъекта – составителя до                                                                                                    | кумен          | па (в т.ч. ко                                                | миссионер:                                       | а / агента)                                   | Наиме                                                                       | нование экон                    | омическо                 | го субъекта – о                                      | оставителя документа                                                                                        |                                                                |                                                                                        |                               |                         |                                               |
| 000                                  | атол, инни                                  | KTIT 5010051677/501001001                                                                                                    |                |                                                              |                                                  |                                               | [14]<br>Общес                                                               | тво с огранич                   | енной от                 | ветственностьк                                       | с "Скай финанс", ИНН/К                                                                                      | NN 77314835                                                    | [19<br>32//773101001                                                                   | 9]                            |                         |                                               |
|                                      | м.п.                                        | чожет не заполнять ся при проставлении печати в N                                                                                                    | .п., не        | жет Сыты указа                                               | и ИНН (КПП)                                      |                                               | ·                                                                           | м.п.                            | KET HE 38/02             | няться при проставл                                  | ени лечати в М.П., может быт                                                                                | ь ужанн ИНН / Ж1                                               | n)                                                                                     |                               |                         |                                               |
|                                      |                                             |                                                                                                    |                |                                                              |                                                  |                                               |                                                                             |                                 |                          |                                                      |                                                                                                    |                                                                |                                                                                        |                               |                         |                                               |

Рисунок 25 Универсальный передаточный документ на покупку ФН

# Формирование документов на передачу ФН на ответственное хранение в АТОЛ Онлайн и предоставление ККТ в аренду

После покупки ФН вам будет отправлен акт приема-передачи на покупку ФН. Документ будет отправлен на электронную почту, указанную при добавлении юридического лица. Для согласования отправки оригиналов документов с вами свяжется менеджер.

|                                                                                                    |                                                                                                    | ΦΟΡΜΑ                                                                                                    |                                                                           |                                                                                                    |
|----------------------------------------------------------------------------------------------------|----------------------------------------------------------------------------------------------------|----------------------------------------------------------------------------------------------------|---------------------------------------------------------------------------|----------------------------------------------------------------------------------------------------|
|                                                                                                    |                                                                                                    | AKT                                                                                                    |                                                                           |                                                                                                    |
|                                                                                                    | ПРИЕМА                                                                                                    | А-ПЕРЕДАЧИ ККТ И ФІ                                                                                                    | 1                                                                         |                                                                                                    |
| г. Москва                                                                                                    |                                                                                                    | کب                                                                                                    | <u> </u>                                                                  | 2017r.                                                                                                    |
| Общество<br>Генералы<br>стороны,<br>именуемс<br>основании<br>«Сторона)                                                                                       | с ограниченной ответственнос<br>юго директора <u>Торгова</u> Игоря Е<br>ие<br>в дальнейшем «КЛИЕНТ», в<br>4 с другой<br>», составили настовиши Акт о ни | гью «АТОЛ», именуема<br>згеньевича, действуюш<br>лице<br>стороны, вместе име<br>жеслелующем:                                                                                                    | ое в дальни<br>цего на осн<br>нуемые -                                    | ейшем «АТОЛ», в лиц<br>овании Устава, с одно<br>, действующего н<br>«Стороны, отдельно                                           |
| - erepena                                                                                                    | ,                                                                                                    |                                                                                                    |                                                                           |                                                                                                    |
| <ol> <li>В сооте</li> </ol>                                                                                                    | етствии с условиями Договора                                                                                                    | № OT «                                                                                                    | »                                                                         | , ATO                                                                                                    |
| предостав                                                                                                    | ил, а КЛИЕНТ принял в аренду с                                                                                                    | ледующее оборудован                                                                                                    | иe:                                                                       |                                                                                                    |
| n/n                                                                                                    | Наименование оборудовани                                                                                                    | я, модель, серийный н                                                                                                    | юмер                                                                      | Количество                                                                                                    |
| 1                                                                                                    |                                                                                                    |                                                                                                    |                                                                           |                                                                                                    |
| 2                                                                                                    |                                                                                                    |                                                                                                    |                                                                           |                                                                                                    |
| Для целе<br>размещен                                                                                                    | й оказания Услуги «АТОЛ Онл<br>ия в ЦОД по адресу:                                                                                                    | айн» КЛИЕНТ переда                                                                                                    | ет указанн                                                                | ое оборудование дл                                                                                                    |
| Для целе<br>размещен<br>2. КЛИЕНТ<br>п/п                                                                                                    | й оказания Услуги «АТОЛ Онл<br>ия в ЦОД по адресу:<br>передал, а АТОЛ принял указан<br>Наименование оборудовани                                         | айн» КЛИЕНТ переда<br>ные ниже ФН для встра<br>гя, модель, серийный н                                                                                                    | ет указанн<br>аивания в а<br>номер                                        | ое оборудование дл<br>рендуемую (-ые) ККТ:<br>Количество                                                                         |
| Для целе<br>размещен<br>2. КЛИЕНТ<br><b>п/п</b>                                                                                                    | й оказания Услуги «АТОЛ Онл<br>ия в ЦОД по адресу:<br>передал, а АТОЛ принял указан<br>Наименование оборудовани                                         | айн» КЛИЕНТ переда<br>ные ниже ФН для встра<br>ня, модель, серийный н                                                                                                    | ет указанн<br>аивания в а<br>номер                                        | ое оборудование дл                                                                                                    |
| Для целе<br>размещен<br>2. КЛИЕНТ<br>п/п<br>1.<br>2.                                                                                                    | й оказания Услуги «АТОЛ Онл<br>ия в ЦОД по адресу:<br>передал, а АТОЛ принял указан<br>Наименование оборудовани                                         | айн» КЛИЕНТ переда<br>ные ниже ФН для встра<br>гя, модель, серийный н                                                                                                    | ет указанн<br>аивания в а<br>юмер                                         | ое оборудование дл                                                                                                    |
| Для целе<br>размещен<br>2. КЛИЕНТ<br><b>п/п</b><br>1.<br>2.<br>Примечан<br>3. Оборуд<br>Претензиі                                                            | й оказания Услуги «АТОЛ Они<br>ия в ЦОД по адресу:                                                                                                    | найн» КЛИЕНТ переда<br>ные ниже ФН для встрг<br>я, модель, серийный н<br>но от ККТ, раздел № 1<br>остоянии, пригодном д                                                                                           | ет указанн<br>аивания в а<br>юмер<br>настоящег                            | ое оборудование дл                                                                                                    |
| Для целе<br>размещен<br>2. КЛИЕНТ<br>1.<br>1.<br>2.<br>Примечан<br>3. Оборуд<br>Претензиі<br>4. Настоян<br>одному д                                          | й оказания Услуги «АТОЛ Он,<br>ия в ЦОД по адресу:                                                                                                    | найн» КЛИЕНТ переда<br>ные ниже ФН для встри<br><b>я, модель, серийный н</b><br>икала, серийный н<br>остоянии, пригодном д<br>мплярах, имеющих од                                                                 | ет указанн<br>аивания в а<br>юмер<br>настоящег<br>ля использ<br>инаковую  | ое оборудование дл<br>рендуемую (-ые) ККТ:<br>Количество<br>о Акта не заполняется<br>ования по назначении<br>юридическую силу, п |
| Для целе<br>размещен<br>2. КЛИЕНТ<br><b>п/п</b><br>1.<br>2.<br>Примечан<br>3. Оборуд<br>Претензиі<br>4. Настоя<br>одному д                                   | й оказания Услуги «АТОЛ Они<br>ия в ЦОД по адресу:                                                                                                    | найн» КЛИЕНТ переда<br>ные ниже ФН для встри<br>ия, модель, серийный и<br>оно от ККТ, раздел № 1<br>остоянии, пригодном д<br>мплярах, имеющих од<br>удписи сторон                                                 | ет указанн<br>зивания в а<br>номер<br>настоящег<br>ля использ<br>инаковую | ое оборудование дл                                                                                                    |
| Для целе<br>размещен<br>2. КЛИЕНТ<br><b>п/п</b><br>1.<br>2.<br>Примечан<br>3. Оборуд<br>Претензиі<br>4. Настоя<br>одному д.<br>АТОЛ                          | й оказания Услуги «АТОЛ Онл<br>ия в ЦОД по адресу:                                                                                                    | найн» КЛИЕНТ переда<br>ные ниже ФН для встри<br>и, модель, серийный н<br>но от ККТ, раздел № 1<br>остоянии, пригодном д<br>мплярах, имеющих од<br><b>ДПИСИ СТОРОН</b><br>КЛИЕНТ                                   | ет указанн<br>зивания в а<br>юмер<br>настоящег<br>ля использ<br>инаковую  | ое оборудование дл                                                                                                    |
| Для целе<br>размещен<br>2. КЛИЕНТ<br><b>n/n</b><br>1.<br>2.<br>Примечан<br>3. Оборуд<br>Претензиі<br>4. Настоя<br>одному д.<br><b>АТОЛ</b><br><i>Генерал</i> | й оказания Услуги «АТОЛ Они<br>ия в ЦОД по адресу:                                                                                                    | найн» КЛИЕНТ переда<br>ные ниже ФН для встри<br>я, модель, серийный н<br>модель, серийный н<br>остоянии, пригодном д<br>мплярах, имеющих од<br>удписи сторон<br>КЛИЕНТ<br>Должность                               | ет указанн<br>аивания в а<br>номер<br>настоящег<br>ля использ<br>инаковую | ое оборудование дл                                                                                                    |
| Для целе<br>размещен<br>2. КЛИЕНТ<br><b>п/п</b><br>1.<br>2.<br>Примечан<br>3. Оборуд<br>Претензиі<br>4. Настоя<br>одному дл<br><b>АТОЛ</b><br><i>Генерал</i> | й оказания Услуги «АТОЛ Они<br>ия в ЦОД по адресу:                                                                                                    | найн» КЛИЕНТ переда<br>ные ниже ФН для встри<br>я, модель, серийный н<br>модель, серийный н<br>остоянии, пригодном д<br>остоянии, пригодном д<br>мплярах, имеющих од<br>удписи сторон<br>Клиент<br>Должность<br>/ | ет указанн<br>аивания в а<br>номер<br>настоящег<br>ля использ<br>инаковую | ое оборудование дл<br>рендуемую (-ые) ККТ:<br>Количество<br>о Акта не заполняется<br>ования по назначении<br>юридическую силу, п |

Рисунок 26 Акт передачи ФН и предоставление ККТ в аренду

# Шаг 5. Регистрации ККТ в ФНС

## Формирование заявки на регистрацию ККТ

Сервис отправляет заявку администратору на прикрепление ККТ к магазину. После того, как на счёте будет достаточно денежных средств для указанного на шаге 2 количества арендуемых ККТ, администратор обработает заявку.

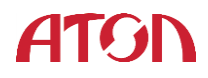

| < | Шаг 1<br>Добавление компании<br>и подтверждение КЭПом | Шаг 2<br>Добавление магазина<br>и калькулятор ККТ | Шаг 3<br>Заключение<br>договора с ОФД | Шаг 4<br>Проверка данных<br>и пополнение счета | Шаг 5<br>Регистрация<br>ККТ в ФНС | Шаг 6<br>Активация ККТ | > |
|---|-------------------------------------------------------|---------------------------------------------------|---------------------------------------|------------------------------------------------|-----------------------------------|------------------------|---|
|   | Договор с ОФД № 85456 за                              | аключен от 24.05.2017                             |                                       |                                                |                                   |                        |   |
|   | Юридическое лицо                                      | Интернет-ма                                       | газин                                 | Количество ККТ на регистра                     | цию ККТ за                        | арезервированы         |   |
|   | ООО "МайяТестовое"<br>Лиректор                        | www.ma.ru                                         |                                       | 8 касс                                         |                                   | 0                      |   |
|   | Фамилия Имя Отчество                                  | http://www.                                       | sayt.ru                               | 13 касс                                        |                                   |                        |   |
|   | ИНН<br>123456789123                                   |                                                   |                                       |                                                |                                   |                        |   |
|   |                                                       |                                                   |                                       |                                                |                                   |                        |   |
|   |                                                       |                                                   |                                       |                                                |                                   |                        |   |
|   |                                                       |                                                   |                                       |                                                |                                   | Далее                  |   |

#### Рисунок 27 ККТ прикреплены к магазину

Пока заявка находится в обработке у администратора, вы можете покинуть сервис. Для отслеживания статуса ККТ зайдите в раздел «Мои компании». В разделе отображает список юридических лиц, интернет-магазинов и ККТ со статусом регистрации. Для

продолжения регистрации кликните по кнопке 📃

| Юридические лица      |                  |                        | 🐱 🏟 ТестКлиент2 🗸              |
|-----------------------|------------------|------------------------|--------------------------------|
|                       |                  |                        | Добавить юридическое лицо      |
| ООО "Тестовое юрлицо" | 🕓 На регистрации | Продолжить регистрацию |                                |
| О 😢 Пополнить балланс | taet.ru          | 0 касс                 | 3 кассы в ожидании регистрации |

Рисунок 28 Продолжить регистрацию

Далее . По

клику на кнопку сервис переходит к шагу 5, где отображается список ККТ, прикрепленных к магазину.

После выполнения заявки на шаге 4 активируется кнопка

Для регистрации ККТ в ФНС можно воспользоваться пакетной регистрацией. Для этого нужно получить файл для пакетной регистрации, кликнув по кнопке

Скачать файл для пакетной регистрации

. Структура файла для пакетной регистрации подробнее описана в главе <u>Формат файла заявления для пакетной регистрации ККТ на сайте</u> <u>ФНС</u>. Скаченный файл необходимо направить в ФНС для получения регистрационного номера (РНМ). Процедура подачи заявления в ФНС описана в главе <u>Подача заявления на</u> <u>пакетную регистрацию ККТ на сайте ФНС</u>.

#### Формат файла заявления для пакетной регистрации ККТ на сайте ФНС

.xml файл для подачи заявления на пакетную регистрацию ККТ в ФНС имеет следующий формат:

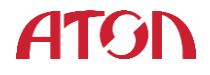

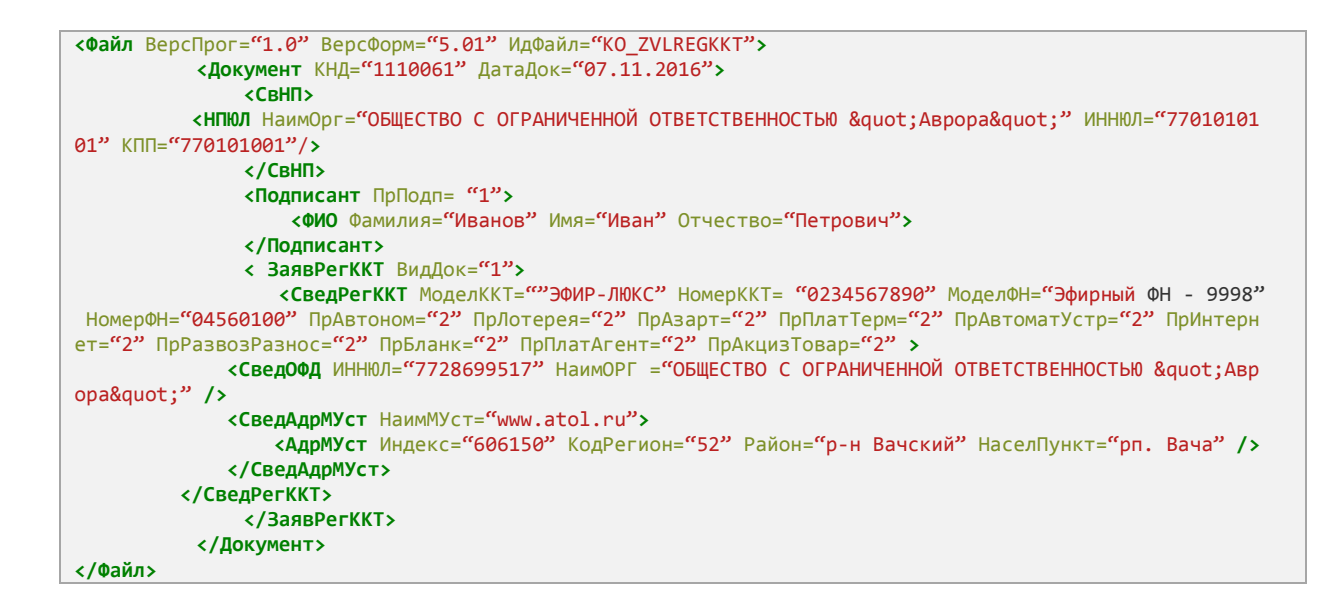

#### Где:

- ИдФайл повторяет наименование файла без расширения;
- КНД классификатор налоговых документов, принимает значение 1110061;
- ДатаДок дата формирования документа;
- ПрПодп признак лица, подписавшего документ:

1- пользователь;

- 2 представитель пользователя;
- ВидДок Вид документа:
  - 1 заявление на регистрацию ККТ;
  - 2 заявление на перерегистрацию ККТ.
- СвНП сведения о пользователе;
- НПЮЛ сведения об организации;
- НаимОрг наименование организации;
- ИННЮЛ ИНН организации;
- КПП КПП организации.

#### Подача заявления на пакетную регистрацию ККТ на сайте ФНС

Подача заявления на пакетную регистрацию ККТ осуществляется в ЛК на сайте ФНС https://www.nalog.ru/.

Для этого необходимо перейти в раздел ЛК ФНС «Пакетная регистрация ККТ» (Главная страница/Учет контрольно-кассовой техники/Пакетная регистрация ККТ), загрузить пакет .zip, содержащий .xml файлы заявлений на регистрацию ККТ, затем выбрать опцию «Подписать и отправить». Заявление о регистрации контрольно-кассовой техники в электронном виде в формате \*.xml будет подписано электронной подписью (КЭП) и направлено в налоговый орган. Далее, необходимо перейти в раздел «Результат обработки пакетов заявлений на регистрацию ККТ» где можно просмотреть результаты обработки пакетов.

# Получение КЭП

Квалифицированная электронная подпись – усиленная ЭЦП. Используется для подписи данных при подаче заявления на регистрацию в ФНС. Для получения КЭП необходимо обратиться в УЦ и представить следующие данные:

- 1) Данные организации:
  - Наименование;
  - Организационно-правовая форма;
  - ИНН;
  - ОГРН;
  - КПП;
  - Адрес.
- 2) Данные владельца КЭП:
  - Фамилия;
  - Имя;
  - Отчество;
  - Номер паспорта;
  - Дата выдачи паспорта;
  - Кем выдан паспорт;
  - СНИЛС;
  - Номер телефона;
  - Адрес электронной почты;
  - Должность;
  - Основание полномочий.

Большинство УЦ предоставляют возможность подачи заявления через форму на сайте. Список необходимых документов так же доступен на сайтах УЦ и зависит от различных параметров.

Вы можете воспользоваться услугами следующих УЦ:

• Платформа ОФД <u>https://platformaofd.ru/poluchenie-kep</u>

• СКБ Контур <u>https://ca.kontur.ru/order</u>

## Выбор офиса получения КЭП

Для получения КЭП необходимо личное присутствие заявителя, поэтому при подаче заявления на получение КЭП необходимо выбрать, из представляемого списка, офис выдачи КЭП наиболее близко расположенный к работе или места жительства.

## Получение РНМ ККТ на сайте ФНС

После успешного рассмотрения заявления на регистрацию ККТ, ФНС присвоит каждому ККТ регистрационный номер (РНМ). РНМ ККТ можно выгрузить на сайте ФНС в следующем порядке:

Перейти в раздел Результаты регистрации ККТ в ЛК на сайте ФНС. Для скачивания РНМ присвоенным ККТ в результате обработки пакета заявлений необходимо нажать кнопку «Скачать в CSV». ЛК ФНС сформирует .csv файл с РНМ ККТ следующего формата: Заводской номер ККТ; Регистрационный номер ККТ 00101101111111;8710000900011111

# Шаг 6. Загрузка файла с РНМ ККТ в АТОЛ Онлайн

Для загрузки РНМ ККТ в сервис АТОЛ Онлайн можно воспользоваться загрузкой из файла, либо указать РНМ вручную для каждой ККТ.

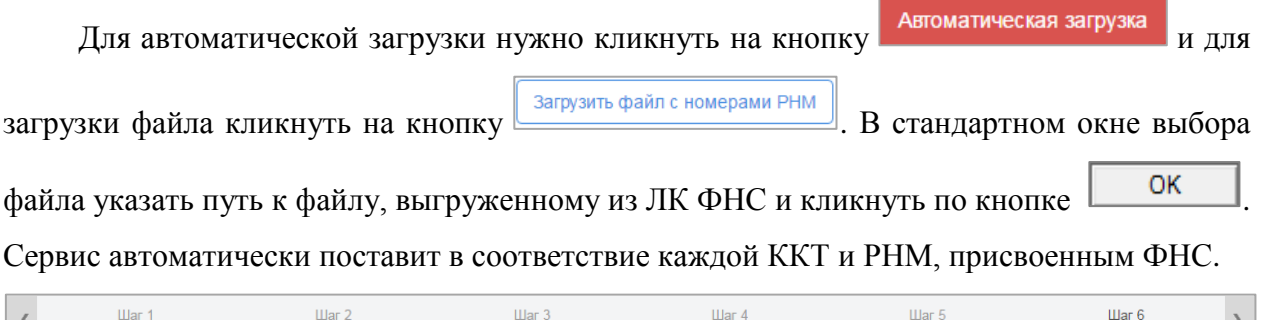

| < | Шаг 1<br>Добавление компании<br>и подтверждение КЭПом | Шаг 2<br>Добавление магазина<br>и калькулятор ККТ | Шаг 3<br>Заключение<br>договора с ОФД | Шаг 4<br>Проверка данных<br>и пополнение счета | Шаг 5<br>Регистрация<br>ККТ в ФНС | Шаг 6<br>Активация ККТ | > |
|---|-------------------------------------------------------|---------------------------------------------------|---------------------------------------|------------------------------------------------|-----------------------------------|------------------------|---|
|   |                                                       |                                                   | Ручная загрузка А                     | ломатическая загрузка                          |                                   | -                      |   |
|   |                                                       |                                                   | Загрузить файл                        | с номерами РНМ                                 |                                   |                        |   |

Рисунок 29 Автоматическая загрузка РНМ

Для того, чтобы указать самостоятельно РНМ вам необходимо выбрать ККТ, кликнув по строке в списке ККТ юридического лица. Заводской номер выбранной ККТ отобразится

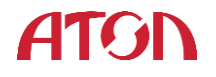

в поле «Заводской номер ККТ» над списком ККТ юридического лица. В поле «Номер РНМ»

| ну | жно указать РІ                                        | НМ, присвоенн                                     | ый данной КН                          | КТ и нажать кно                                | ОПКУ Добавить                     | <u> </u>               |   |
|----|-------------------------------------------------------|---------------------------------------------------|---------------------------------------|------------------------------------------------|-----------------------------------|------------------------|---|
| <  | Шаг 1<br>Добавление компании<br>и подтверждение КЭПом | Шаг 2<br>Добавление магазина<br>и калькулятор ККТ | Шаг 3<br>Заключение<br>договора с ОФД | Шаг 4<br>Проверка данных<br>и пополнение счета | Шаг 5<br>Регистрация<br>ККТ в ФНС | Шаг 6<br>Активация ККТ | > |
|    |                                                       |                                                   | Ручная загрузка А                     | втоматическая загрузка                         |                                   |                        |   |
|    | Заводской номер ККТ                                   | Номер РНМ                                         | Добавите                              | ,                                              |                                   |                        | _ |

Рисунок 30 Ручное присвоение РНМ

| После того как будут указаны РНМ, нажмите кноп                                                                                                    | ку                        |
|----------------------------------------------------------------------------------------------------|---------------------------|
| Сервис отобразит всплывающее окно:                                                                                                    |                           |
| Внимание!                                                                                                    | ×                         |
| Данные отправлены<br>администратору для актива<br>ККТ. После активации вы<br>получите письмо с отчетом<br>активации.<br>Для завершения регистрации<br>вам необходимо отправить в<br>отчет об активации. | щии<br>об<br>1 ККТ<br>ФНС |
| ок                                                                                                    |                           |

Рисунок 31 Формирование заявки на активацию ФН ККТ

Сервис отправляет заявку администратору на активацию ККТ. Пока заявка находится в обработке у администратора, вы можете покинуть сервис. Для отслеживания статуса ККТ зайдите в раздел «Мои компании». В разделе отображает список юридических лиц, интернет-магазинов и ККТ со статусом регистрации. Для продолжения регистрации

кликните по кнопке

После успешной активации ККТ администратор отправит отчёт об активации ККТ на почту, указанную при добавлении юридического лица.

```
Отчёт о регистрации
_____
наименование пользователя: ООО "Финанс"
адрес: https://asdfgbuy.ru/
ИНН пользователя: 7731483532
рег. номер ККТ: 0000296472011111
зав. номер ККТ: 00107711976111
системы налогообложения:
 - общая
автономный режим: 0
признак услуги: 0
признак шифрования: 1
признак расчетов в интернете: 1
автоматический режим: 0
ИНН ОФД: 9715260691
зав. номер ФН: 8710000100111110
дата, время: 11.04.2017 17:01:00
порядковый номер ФД: 000000001
ФП документа: 1889171811
```

Рисунок 32 Отчет о регистрации

Вместе с отчётом об активации ККТ отправит код, который необходимо указать при регистрации ККТ в ОФД. Подробнее процесс описан в главе <u>Регистрация ККТ в ОФД</u>.

# Выгрузка файлов отчетов об активации ФН ККТ

Файл отчетов об активации ФН ККТ формируются в формате .xml для каждой ККТ.

Сформированные файлы включаются в архив формата .zip.

Пример .xml файла отчета:

```
<?xml version="1.0"?>
<Файл ИдФайл="FiscalizationKKTFNS" ВерсФорм="5.01" ТипИнф="ОтчетФискализацииККТ">
<Документ РегНомерККТ="1034567890" ЗаводНомерККТ="0234567890" ЗначениеКПК="3356100544" НомерКПК="1"
ДатаФП="2016-11-07T17:08:00" ТипОтчет="1"/>
</Файл>
```

Где:

- РегНомерККТ РНМ ККТ;
- ЗаводНомер ККТ- заводской номер ККТ;
- Номер КПК номер фискального документа (отчет об активации ФН);
- Значение КПК фискальный признак отчета об активации ФН;
- Дата ФП дата и время перевода ФН в фискальный режим.

Остальные параметры включаются в состав всех файлов без изменений.

# Загрузка файла отчетов на сайт ФНС

Загрузка файлов отчетов в ЛК на сайте ФНС осуществляется в разделе пакетная подача отчетов о регистрации (Главная страница/Учет контрольно-кассовой техники/Пакетная подача отчетов о регистрации ККТ). Для этого необходимо выбрать опцию «Обзор» и указать адрес нахождения .zip пакета xml файлов отчетов о регистрации.

После успешной загрузки пакета необходимо нажать кнопку подписать и отправить.

# Получение файла результатов регистрации в ФНС

Результаты рассмотрения отчетов о регистрации ККТ отображаются в разделе ЛК на сайте ФНС «Результаты обработки отчетов о регистрации» (Главная страница/ Учет контрольно-кассовой техники/ Результаты обработки отчетов о регистрации). Для выгрузки результатов обработки отчетов о регистрации необходимо воспользоваться опцией «Скачать в CSV». CSV файл результатов регистрации имеет следующий формат:

Код НО;Дата регистрации ККТ в НО;Адрес места установки;Регистрационный номер; 9965;24.11.2016 17:32:07;141983,50,г.Дубна,ул.Программистов,4,2,302;0000002359056618; Модель;Срок окончания действия ФН;Состояние; Заводской номер ККТ АТОЛ FPrint-22ПТК;24.12.2017 0:00:00;ККТ зарегистрирована;00106306053334

# Загрузка результатов регистрации в АТОЛ Онлайн

Файл «Результаты обработки отчетов о регистрации» нужно отправить по электронной почте в ответ на письмо с отчетом об активации ФН ККТ.

# Регистрация ККТ в ОФД

Для регистрации ККТ в ОФД вам нужно перейти в ЛК ОФД, который вы указали на шаге 3 «Заключение договора в ОФД», указать параметры ККТ.

Если вы выбрали «Первый ОФД», то вместе с отчетом о регистрации вы получите код активации для каждой ККТ. Этот код необходимо указать в личном кабинете ОФД: для каждой ККТ отдельный код активации.

# Настройки для CMS

Для отправки чеков в сервис необходимо получить логин, пароль и код группы. После успешной фискализации первой ККТ в разделе «Мои компании» отобразится кнопка

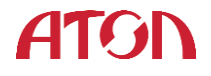

Файл настроек для CMS

. По клику на кнопку выгрузится xml файл, содержащий данные для

#### взаимодействия с сервисом.

```
<?xml version="1.0" encoding="UTF-8"?>
<cms_params Company="Trishin" INN="99999999999" KPP="">
<shop hostname="www.shopmy.ru">
<shop hostname="www.shopmy.ru">
<shop hostname="www.shopmy.ru">
<shop hostname="www.shopmy.ru">
</cms_params</pre>
```

Где:

- login логин для отправки данных;
- password пароль для отправки данных;
- group\_code код группы.